# Manual

### <u>Krok 1</u>:

Przed rozpoczęciem instalacji należy upewnić się, że jest dostępne aktywne połączenie z Internetem. Krok 2:

Wybierz język instalacji i obsługi oprogramowania

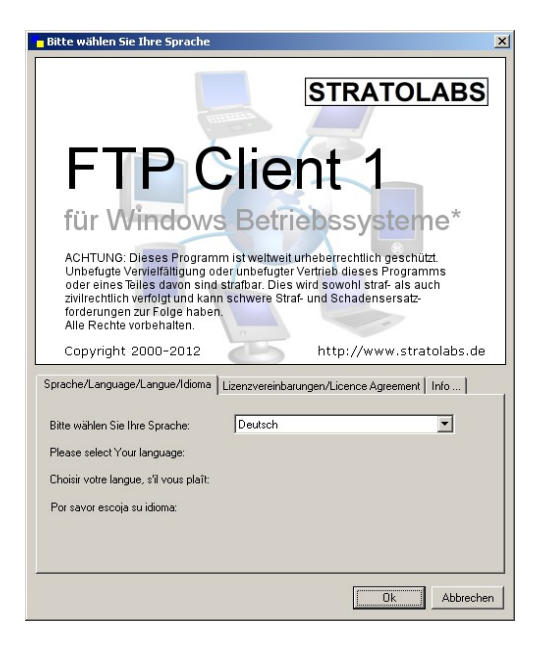

## <u>Krok 3:</u>

Wprowadź dane Twojego serwera i konta.

| Meine verbindund |          |          |         |
|------------------|----------|----------|---------|
| Adresse          | Benutzer | Passwort | Port 21 |

<u>Adres serwera:</u> adres IP lub nazwa serwera FTP. <u>Użytkownik:</u> nazwa użytkownika. <u>Hasło:</u> hasło użytkownika. <u>Port:</u> port wykorzystywany do przesyłania poleceń

i kontroli transmisji; domyślnie ustrawiony jest port 21.

#### Krok 4:

Po wprowadzeniu danych naciśnij przycisk 脑 i poczekaj na nawiązanie połączenia z serwerem.

## <u>Krok 5:</u>

Po nawiązaniu połączenia w prawej części głownego okna aplikacji zostanie wyświetlona zawartość najwyższego katalogu na zdalnym serwerze.

Jezeli połączenie nie powiodło się a na ekranie pojawi się komunikat o błędzie, wróć do kroku 1 i powtórz operację.